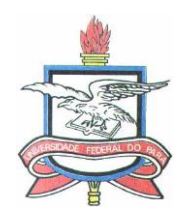

## ACESSO AO SIGAA

Informações Importantes: O SIGAA é um sistema desenvolvido pela UFRN e adquirido em cooperação pela UFPA. Ele visa reger todas as operações acadêmicas da UFPA.

O sistema é web, logo poderá ser acessado de qualquer computador que possua acesso à Internet e um navegador, em qualquer lugar. Não será mais necessário estar na UFPA para usar o sistema.

Com a implantação do módulo de pós-graduação do novo sistema acadêmico, SIGAA, os alunos passarão a solicitar suas próprias matrículas por meio da matrícula *on-line*. Com isso, os discentes terão um controle maior da sua vida acadêmica.

### AUTOCADASTRO

Primeiramente o aluno deve realizar o seu autocadastro. Para isso, basta clicar no item demarcado na Figura 1. O cadastro deve ser feito através do link: https://sigaa.ufpa.br/sigaa/verTelaLogin.do.

| <b>ATENÇÃO!</b><br>O sistema diferencia letras maiúsculas de minúsculas APENAS na senha, portanto ela deve ser digitada da mesma maneira<br>que no cadastro. |                                                                                                    |                                                                                |                                                                                                  |  |  |  |
|----------------------------------------------------------------------------------------------------|----------------------------------------------------------------------------------------------------|--------------------------------------------------------------------------------|--------------------------------------------------------------------------------------------------|--|--|--|
| SIGAA<br>(Acadêmico)                                                                                                    | SIPAC<br>(Administrativo)                                                                                                | SIGRH<br>(Recursos Humanos)                                                    | <b>SIGAdmin</b><br>(Administração e Comunicação)                                                 |  |  |  |
|                                                                                                    | Perdeu o e-mail de confirmação de cadastro<br>Esqueceu o login? <b>Clique aqu</b><br>Esqueceu a senha? <b>Clique aqu</b> | ? Clique aqui para recuperá-lo.<br>i para recuperá-lo.<br>ui para recuperá-la. |                                                                                                  |  |  |  |
|                                                                                                    | Entrar no Sistema                                                                                                    |                                                                                |                                                                                                  |  |  |  |
|                                                                                                    | Usuário:                                                                                                    |                                                                                |                                                                                                  |  |  |  |
|                                                                                                    | Senha:                                                                                                    |                                                                                |                                                                                                  |  |  |  |
|                                                                                                    | Entrar                                                                                                    |                                                                                |                                                                                                  |  |  |  |
|                                                                                                    |                                                                                                    |                                                                                |                                                                                                  |  |  |  |
| Professor ou Funcionário,<br>caso ainda não possua cadastro no SIGAA,<br>clique no link abaixo.<br>Cadastre-se                                               |                                                                                                    | caso ainda não po<br>clique r<br>Cac                                           | Aluno,<br>caso ainda não possua cadastro no SIGAA,<br>clique no link abaixo.<br>&<br>Cadastre-se |  |  |  |

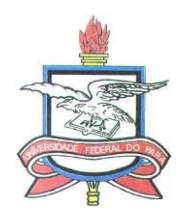

Em seguida, o sistema exibe a tela da Figura 2, na qual o discente deve preencher os seus dados e criar um usuário de acesso. Então, é só prosseguir com o cadastro e criar o *login* e a senha. Se o sistema informar que há algum problema com os dados do discente, este deve entrar em contato com a sua coordenação para verificação.

| Todos os números de matrícula mudaram.<br>Para saber seu novo número de matrícula insira o antigo no campo abaixo e clique em "Buscar". |                                         |  |  |  |  |  |  |
|----------------------------------------------------------------------------------------------------|-----------------------------------------|--|--|--|--|--|--|
|                                                                                                    | Buscar                                  |  |  |  |  |  |  |
| DADOS DO DISCENTE                                                                                                    |                                         |  |  |  |  |  |  |
| Matrícula: 🖈                                                                                                    |                                         |  |  |  |  |  |  |
| Nível: 🖈                                                                                                    | GRADUAÇÃO 🗸                             |  |  |  |  |  |  |
|                                                                                                    | A pessoa é estrangeira e não possui CPF |  |  |  |  |  |  |
| CPF: *                                                                                                    |                                         |  |  |  |  |  |  |
| Nome: 🖈                                                                                                    |                                         |  |  |  |  |  |  |
| RG: 🖈                                                                                                    | (Digite apenas os números)              |  |  |  |  |  |  |
| Data de Nascimento: 🖈                                                                                                    |                                         |  |  |  |  |  |  |
| E-Mail: 🖈                                                                                                    |                                         |  |  |  |  |  |  |
| Ano/Semestre Inicial 🖈                                                                                                    | - (Ex.: 2006-2)                         |  |  |  |  |  |  |
| Login: *                                                                                                    |                                         |  |  |  |  |  |  |
| Senha:                                                                                                    |                                         |  |  |  |  |  |  |
| Confirmar Sanhai                                                                                                    |                                         |  |  |  |  |  |  |
|                                                                                                    | Cadastrar Cancelar                      |  |  |  |  |  |  |

(Figura 2)

## MATRÍCULA ON-LINE

O processo de matrícula é simples. Dentro do período estipulado no calendário semestral, o aluno deve acessar o seu Portal do Discente e entrar na funcionalidade de matrícula on-line, através do menu *Ensino >> Matrícula online >> Realizar Matrícula* (Figura 3).

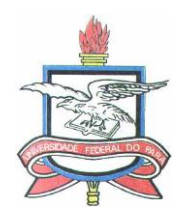

| A<br>IN | L <b>UNO EXTENSIVO 16 (Deslogar)</b><br>ISTITUTO DE CIENCIAS EXATAS E NATURAIS (1                                                                                                    | Se          | mestre atual: 2013.2                                                                                                | 9                                                |  |
|---------|----------------------------------------------------------------------------------------------------|-------------|----------------------------------------------------------------------------------------------------|--------------------------------------------------|--|
| 1       | <ul> <li>Ensino  Monitoria  Estágio  Amb<br/>Avaliação Institucional</li> <li>Minhas Notas</li> <li>Atestado de Matrícula<br/>Consultar Histórico</li> <li>Consultar Índices Acadêmicos</li> <li>Declaração de Vínculo</li> </ul> | ientes<br>• | s Virtuais 🛛 🥁 Outros                                                                                               |                                                  |  |
|         | Matrícula On-Line<br>Solicitações de Ensino Individual<br>Solicitações de Turma de Férias<br>Trancamento de Componente Curricular                                                                                                 | •<br>•<br>• | Realizar Matrícula<br>Realizar Matrícula em Turma<br>Realizar Matrícula Extraordir<br>Realizar Matrícula Extraordir | a de Férias<br>nária<br>nária em Turma de Férias |  |

(Figura 3)

Primeiramente o sistema solicitará atualização dos dados de cadastro do aluno, após a atualização, o sistema exibe algumas informações sobre a matrícula. A tela seguinte (Figura 4) exibe as turmas disponíveis para o aluno solicitar matrícula, conforme disponibilizado pelo PPGBIOTEC.

| Po         | DRTAL DO DISCENTE > MATRÍO                                                                                                    | ULA ON-LINE 2013.2 > TURMAS ABERTA       | AS DO CURRÍCULO D                      | O ALUNO                  |            |                |  |  |
|------------|----------------------------------------------------------------------------------------------------|------------------------------------------|----------------------------------------|--------------------------|------------|----------------|--|--|
| Se<br>Dú   | Selecione uma ou mais turmas da lista abaixo e confirme a seleção através do botão <b>Adicionar Turmas</b> , localizado no final desta página.<br>Dúvidas sobre as disciplinas do seu currículo? <b>Clique Aqui</b> para ver os detalhes de sua estrutura curricular. |                                          |                                        |                          |            |                |  |  |
|            |                                                                                                    | Q<br>Ajuda para<br>Matrícula On-line     | Ver equivalentes<br>a Estr. Curricular | Buscar Turmas<br>Abertas |            |                |  |  |
|            | Discente: 201312340016 - ALUNO ANTIGO CAPACIT 1 ( <i>Ver hístórico</i> )<br>Matriz Curricular: CURSO TREINAMENTO CAPACIT - Belém - Presencial - M - BACHARELADO<br>Currículo: 12345                                                                                   |                                          |                                        |                          |            |                |  |  |
|            | 💑: É permitida a matrícula nesse componente 🛛 💑: Não é permitida a matrícula nesse componente 🔧: Ver detalhes da turma 🛛 🎉: Turma possui reservas para seu curso _                                                                                                    |                                          |                                        |                          |            |                |  |  |
| Tu         |                                                                                                    | TURMAS ABERTAS PARA OS COMPONENTES       | OBRIGATÓRIOS DO S                      | EU CURRÍCULO COM CHOQUE  | DE HORÁRIO |                |  |  |
|            | ina ina                                                                                                    | Não há turmas ol                         | origatórias com ch                     | oque de horário.         | LUCAI      |                |  |  |
|            |                                                                                                    | TURMAS ABERTAS PAR                       | A OS COMPONENTES                       | DO SEU CURRÍCULO         |            |                |  |  |
|            | Turma                                                                                                    | Docente(s)                               |                                        | Horário                  |            | Local          |  |  |
|            | 2º Nível                                                                                                    |                                          |                                        |                          |            |                |  |  |
| -          | * ICENG0024 - DISCIPLINA SEM                                                                                                    | ESTRE 2(34) (Obrig. Currículo)           |                                        |                          |            |                |  |  |
|            | 🤏 💿 Turma 01                                                                                                    | CARLA ALESSANDRA LIMA REIS               |                                        | 24M1                     |            | teste          |  |  |
| - <b>-</b> | B * ICENG0025 - DISCIPLINA SEMESTRE 2(51) (Obrig. Curriculo)                                                                                                    |                                          |                                        |                          |            |                |  |  |
|            | 🤏 💿 Turma 01                                                                                                    | Turma 01 SANDRO RONALDO BEZERRA OLIVEIRA |                                        |                          |            | teste          |  |  |
| -          | * ICENG0026 - DISCIPLINA SEM                                                                                                    | ESTRE 2(68) (Obrig. Currículo)           |                                        |                          |            |                |  |  |
| <b>5</b>   | 🤏 💿 Turma 01                                                                                                    | CARLA ALESSANDRA LIMA REIS               |                                        | 56M23                    |            | teste          |  |  |
| - <b>*</b> | * ICENG0027 - DISCIPLINA SEM                                                                                                    | ESTRE 2(85) (Obrig. Currículo)           |                                        |                          |            |                |  |  |
| <b>-</b>   | 🤏 💿 Turma 01                                                                                                    | SANDRO RONALDO BEZERRA OLIVE             | IRA                                    | 3M45 6M4 5               | 154        | teste          |  |  |
|            | 3º Nível                                                                                                    |                                          |                                        |                          |            |                |  |  |
| -          | * ICENG0125 - DISCIPLINA EXT                                                                                                    | ENSIVO 03 (Optativa)                     |                                        |                          |            | [Equivalentes] |  |  |
|            | 👒 📄 Turma 02                                                                                                    | CARLA ALESSANDRA LIMA REIS               |                                        | 23471                    |            | teste          |  |  |
|            |                                                                                                    |                                          | Adicionar Turmas                       |                          |            |                |  |  |

(Figura 4)

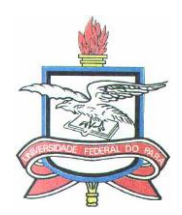

O aluno só irá visualizar as turmas de componentes curriculares (disciplinas ou módulos) que estiver apto a cursar, seguindo as regras do regime acadêmico do curso. Após terminar a seleção de turmas o aluno deve clicar em *"Adicionar turmas"* e na tela seguinte, confirmar a solicitação de matricula (Figura 5). Por questões de segurança o sistema pedirá que você confirme alguns dados e em seguida você poderá imprimir o seu comprovante de solicitação de matrícula.

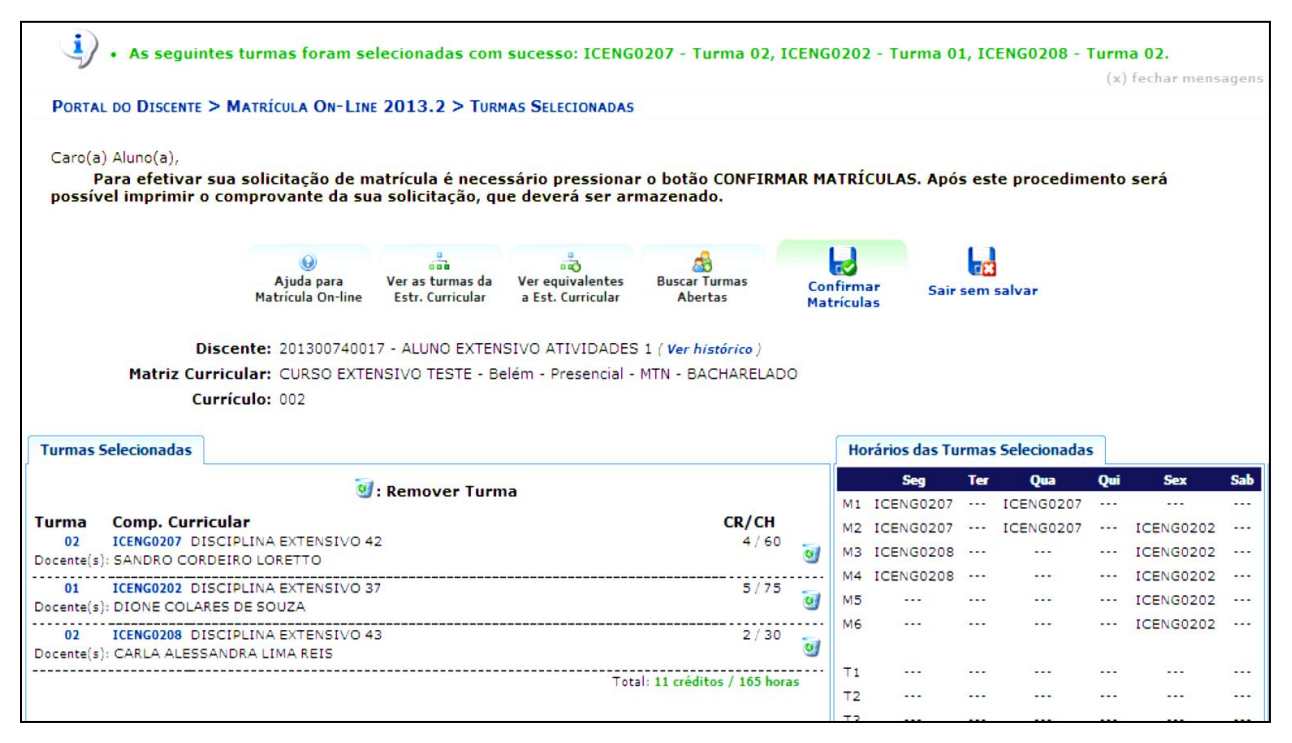

(Figura 5)

# **ORIENTAÇÕES ADICIONAIS**

<u>1. Matrículas em Disciplinas no PPGBIOTEC:</u> todas as matrículas devem ser solicitadas pelo discente através do SIGAA. A homologação da mesma (deferimento ou indeferimento) é realizada pelo orientador. Após lançamento do conceito os créditos são integralizados automaticamente.

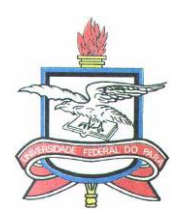

2. Matrículas em Disciplinas de Outros Programas: deve ser solicitada pelo discente através do SIGAA, é homologada pelo orientador e caso seja deferida, é homologada pelo coordenador do outro programa. Para integralização dos créditos o discente deve solicitar aproveitamento junto ao PPGBIOTEC (resolução 01/2018-PPGBIOTEC)

<u>3. Trancamento de Matrícula:</u> após deferimento da matrícula (o status da disciplina muda de "solicitado" para "matriculado") se ocorrer desistência da disciplina, o discente do PPGBIOTEC tem até 2 dias do início da disciplina para realizar o trancamento através do SIGAA (art. 26, parágrafo 1º do Regimento Interno) que deve ser homologado pelo orientador.

<u>4. Exclusão de Disciplina:</u> no Programa não é possível realizar a exclusão de disciplinas após estar matriculado, mesmo que esta prática ocorra em outros Programas. O Colegiado decidiu que não seria realizada nesta Pós-Graduação pois reprovação é critério de recebimento ou encerramento de bolsa. Antes de estar matriculado, o discente pode solicitar ao orientador (ou ao coordenador do outro Programa, para o caso de disciplinas externas ao PPGBIOTEC) que indefira sua solicitação de matrícula, não criando assim, vínculo com a disciplina.

Obs.: o SIGAA possui um erro ao exibir o ícone "lixeira" na área de acompanhamento de matrícula do discente e o fato de solicitar a exclusão, não significa que a disciplina será excluída. O problema já foi comunicado ao órgão competente que fará a manutenção no sistema.

Lembrando ainda que, é de responsabilidade do discente acompanhar suas solicitações de matrícula bem como cancelamento e adiamento de turmas e que quaisquer dúvidas devem ser esclarecidas na Secretaria do Programa através de e-mail ou telefone.